## <u>ช่องทางแจ้งเรื่องร้องเรียนการประพฤติมิชอบ</u>

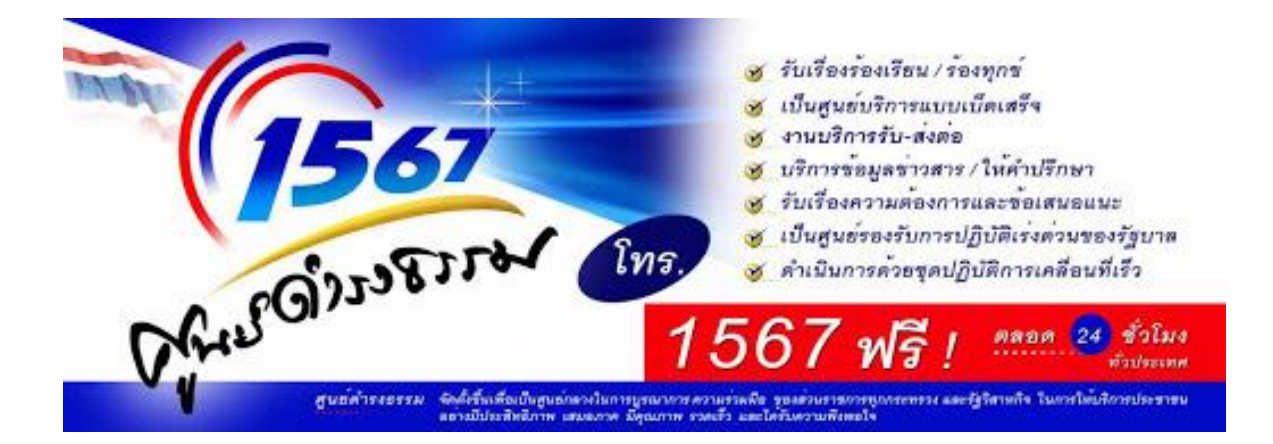

## เทศบาลตำบลท่าเกษมดำเนินการรับและติดตามตรวจสอบข้อร้องเ รียนที่เข้ามายังหน่วยงานจากช่องทางต่าง ๆ โดยมีข้อปฏิบัติตามที่กำหนดดังนี้

| ช่องทาง           | ความถี่ในการ          | ระยะเวลาดำเนินการรับข้อ  | หม  |
|-------------------|-----------------------|--------------------------|-----|
|                   | ตรวจสอบช่อง           | ร้องเรียนเพื่อประสานหาทา | ายเ |
|                   | ทาง                   | ึงแก้ไข                  | หตุ |
| ร้องเรียนด้วยตนเ  | ทุกครั้งที่มีผู้ร้องเ | ภายใน 15 วันทำการ        |     |
| อง ณ              | รียน                  |                          |     |
| ศูนย์ดำรงธรรมเ    |                       |                          |     |
| ทศบาลตำบลท่าเ     |                       |                          |     |
| กษม               |                       |                          |     |
| ร้องเรียนผ่านเว๊บ | ทุกวัน                | ภายใน 15 วันทำการ        |     |
| ไซต์              |                       |                          |     |
| เทศบาลตำบลท่า     |                       |                          |     |
| เกษม              |                       |                          |     |
| ร้องเรียนทางโทร   | ทุกวัน                | ภายใน 15 วันทำการ        |     |
| ศัพท์             |                       |                          |     |
| 0-3724-7940       |                       |                          |     |
| ร้องเรียนทาง      | ทุกวัน                | ภายใน 15 วันทำการ        |     |
| Face book         |                       |                          |     |
| ร้องเรียน Line    | ทุกวัน                | ภายใน 15 วันทำการ        |     |
| (ศูนย์รับฟัง      |                       |                          |     |
| ปัญหา)            |                       |                          |     |

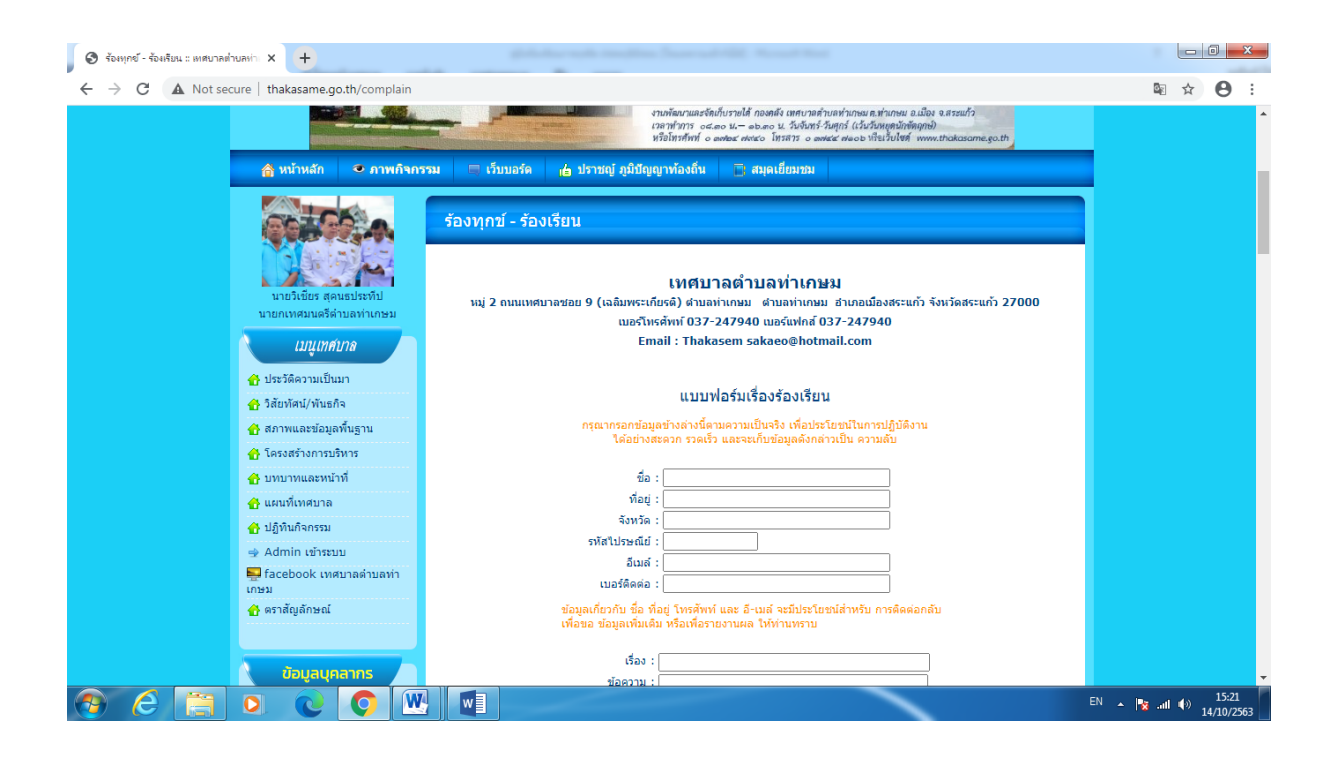

ขั้นตอนการกรอกข้อมูลร้องเรียนทางเว็ปไซด์

- 1.เข้าเว็บไซต์ www.thakasame.go.th
- 2.เลือกเมนูหลัก
- 3.เมนูมุมซ้ายมือ เลือกเมนูร้องทุกข์
- 4.พิม<sup>ู</sup>้พรายละเอียด ข้อความที่ประสงค์จะร้องทุกข์
- 5. ช่องร้องทุกข์โดย : ให้กรอกชื่อผู้รู้ทุกข์ ร้องเรียน
- 6. กรอกช่องโทรศัพท์
- 7. กรอกอีเมลล์
- กดปุ่มส่งคำร้องทุกข์

หมายเหตุหากกรอกข้อมูลไม่ครบ ระบบจะไม่ส่งข้อมูลหรือไม่รับข้อมูล